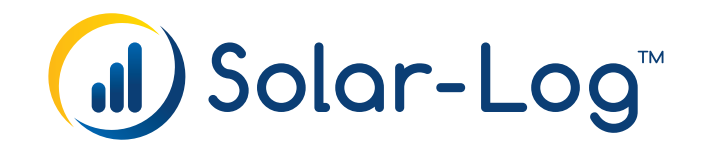

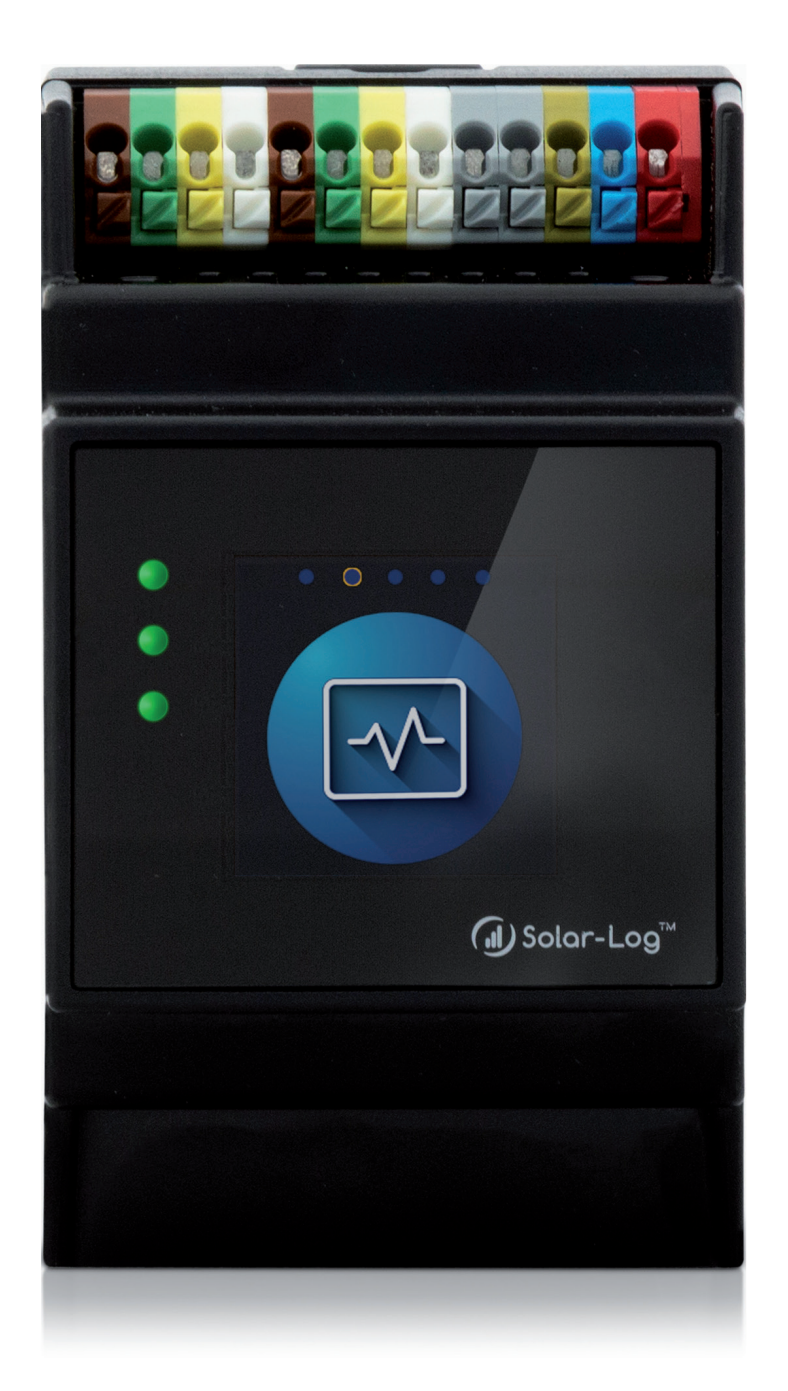

**Connection of the Kernel SCB V1.2** 

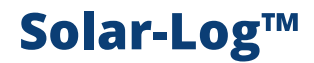

Publisher: Solar-Log GmbH Fuhrmannstr. 9 72351 Geislingen-Binsdorf Germany

International support Tel.: +49 (0)7428/4089-300

e-mail: <u>info@solar-log.com</u> Contact: <u>https://www.solar-log.com</u>

Italy Technical support: +39 0471 631032

France Technical support: +33 97 7909708

Switzerland Technical support: +41 565 355346

United States Technical support: +1 203 702 7189

## **Table of Contents**

| The Kernel SCB       | 4                                                                                      |
|----------------------|----------------------------------------------------------------------------------------|
| General              | 4                                                                                      |
| Introduction         | 5                                                                                      |
| Scope of Application | 6                                                                                      |
| Compatible Models    | 6                                                                                      |
|                      | The Kernel SCB<br>General<br>Introduction<br>Scope of Application<br>Compatible Models |

| 2   | Communication Setup                   | 7 |
|-----|---------------------------------------|---|
| 2.1 | Termination and Addressing of the SCB | 7 |

| 3   | Solar-Log <sup>™</sup> Installation | 8  |
|-----|-------------------------------------|----|
| 3.1 | Configuration                       | 8  |
| 3.2 | Checking the SCB Configuration      | 12 |

| 4 | Displaying | g and Monitoring | s String | Data1 | 3 |
|---|------------|------------------|----------|-------|---|
|---|------------|------------------|----------|-------|---|

## **1** The Kernel SCB

### 1.1 General

The Kernel from Kernel Sistemi is compatible with the Solar-Log Base 2000. Up to 60 Kernel SCBs can be connected to a single Solar-Log Base 2000. You have to request and enter a license code before you can select and configure the Kernel SCB.

#### Steps for purchasing and importing a license for the Solar-Log™:

- Go to the license portal at https://shop.solar-log.com.
- Log on with your Enerest account.
- After you have to enter the serial number of the Solar-Log<sup>™</sup>, a list of compatible licenses is displayed.
- You can only select one license from the list. After the selection has been made, the web-shop payment options appear.
- After the payment confirmation, the license is valid.

#### Automatic import:

- Go to the Configuration | System | Licenses WEB menu of the Solar-Log<sup>™</sup>.
- Click on Synchronize.
- Now the Solar-Log<sup>™</sup> connects to the license server and downloads all of the active licenses.

#### Manual import:

- Download the license file from the License portal.
- Go to the Configuration | System | Licenses WEB menu of the Solar-Log™.
- Click on the plus symbol and select the license file.

After importing the license, it is activated immediately and "Installed" is displayed.

#### Note

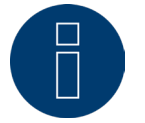

Licenses are linked to the device (serial number). The license has to be purchased again if a device has been replaced after the warranty has expired.

#### Note

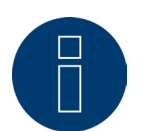

If a Solar-Log<sup>™</sup> with a license has a defect during the warranty period, a license can be requested for the replacement device. There are no costs involved, provided that the defective device is returned to Solar-Log GmbH.

| ACCESS CONTROL HTTPS | LANGUAGE / COUNTRY / TIME | LICENCES | FIRMWARE |
|----------------------|---------------------------|----------|----------|
|                      | Installe                  | d        |          |
|                      |                           |          |          |
|                      |                           |          |          |
|                      | +                         |          |          |
|                      |                           |          |          |
|                      |                           |          |          |
|                      |                           |          |          |
|                      |                           |          |          |

Fig.: Solar-Log<sup>™</sup> with license area

## **1.2 Introduction**

The configuration described in this document refers to the Kernel SCB from Kernel Sistemi. Refer to the manufacturer's manual for the basic installation, configuration, termination and addressing.

## **1.3 Scope of Application**

The instructions describe the connection of the Solar-Log Base 2000 with the Kernel SCB from Kernel Sistemi.

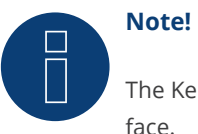

The Kernel SCB from Kernel Sistemi must be connected to the Solar-Log<sup>™</sup> via a separate RS485 interface.

### **1.4 Compatible Models**

The following models are compatible with the Solar-Log Base 2000:

ST0HS-series:

- ST0HS 0825
- ST0HS 1225
- ST0HS 1625
- ST0HS 2425

#### STON-series:

- STON 0825
- ST0N 1225
- STON 1625
- STON 2425

(Status August 2023)

## **2** Communication Setup

The Kernel SCB is connected to either the RS485A or RS485B interface of the Solar-Log Base 2000.

The wiring is done using a

• self-made, shielded 3-wire data cable.

Connect the wires as shown in the following diagram:

| Terminal block Solar-Log™ | Kernel SCB - CN2  |
|---------------------------|-------------------|
| PIN                       | PIN               |
| ► (A) 6 or (B) 10 (Data+) | ► 4 TX+ (Blau)    |
| ► (A) 8 or (B) 12 GND     | ► 6 GND (Schwarz) |
| ► (A) 9 or (B) 13 (Data-) | ▶ 5 TX- (Gelb)    |
|                           |                   |

Termination: yes (120 Ohm between A and B)

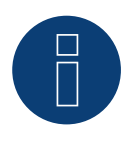

#### Important note!

The following settings must be observed: Baud rate: 19200 Data bits: 8 Parity: No Stop bits: 1

In addition, the SW1 DIP switch must be set to "Modbus".

### 2.1 Termination and Addressing of the SCB

Please refer to the manufacturer's instructions for the configuration, termination, addressing and wiring of the Kernel SCB from Kernel Sistemi.

## **3** Solar-Log<sup>™</sup> Installation

## **3.1 Configuration**

To configure the Solar-Log Base 2000, you need a PC/laptop that you connect to the Solar-Log Base 2000 via a network cable or a router. Please refer to the Solar-Log Base manual for the necessary settings regarding network addresses.

### **Activating the Kernel SCB**

- Access the web interface of the Solar-Log<sup>™</sup>.
- Activate the Kernel SCB in the Configuration | Devices | Definition | SCB menu.

| INTERFACES LARGE EXTERNAL D | DISPLAY SCE ADAM I/O           | MODULES               |           |
|-----------------------------|--------------------------------|-----------------------|-----------|
|                             | Setup mo                       | de                    |           |
|                             | This function is part of t     | he setup mode.        |           |
|                             | The setup mode is still act    | ive for 30 days.      |           |
| After ex                    | piration, this function will b | e deactivated automat | tically   |
|                             | For use, you need a            | paid license.         |           |
|                             | Switch to the overview of th   | e required licenses   |           |
|                             |                                |                       |           |
| General                     |                                |                       |           |
| Activate SCB                | Activ                          | rated                 |           |
| уре                         | Kernel                         | ~                     |           |
| nterface                    | RS485-A (Internal)             | ~                     |           |
|                             |                                |                       |           |
| Configuration               |                                |                       |           |
| CB selection                | 0: SCB Kernel                  | ~                     |           |
| Connected                   | Activ                          | ated                  |           |
| nstallation date            | Activ                          | ated                  |           |
| lame                        | SCB Kernel                     |                       | -         |
| ddrass                      |                                |                       |           |
| fadal.                      |                                |                       |           |
| nodel                       | 4 strings                      | •                     |           |
| nonitoring parameters from  | Keine                          | •                     |           |
| Analog channels             |                                |                       |           |
| Chanel / string no.         |                                | Activated             |           |
| 1                           |                                |                       |           |
| 2                           |                                |                       |           |
| 3                           |                                |                       |           |
| 4                           |                                |                       |           |
| Digital channels            |                                |                       |           |
| Chanel / string no.         |                                | Туре                  | Activated |
| 25                          |                                | INPO                  | <b>v</b>  |
| 26                          |                                | INP1                  | <b>v</b>  |
| 27                          |                                | INP2                  | 2         |
| 28                          |                                | INP3                  |           |
|                             |                                |                       |           |

Example image with activated SCB Kernel in installation mode

#### **Additional Settings**

After the SCB has been activated, adjustments need to be made to the additional settings in the following sections.

- General
- Configuration
- Analog Channels
- Digital Channels

#### General

The following points are under General:

- Activate SCB
- Туре
- Interface

#### Activate SCB

The Activate SCB button activates (or deactivates) the entire SCB logic.

#### Туре

Select Kernel SCB under Type.

#### Interface

Select the interface here that the SCB(s) is connected to.

#### Configuration

The following configuration options are available under Configuration:

- SCB Selection
- Connected
- Installation date
- Name
- Address (0-255)
- Model
- Monitoring parameters from

#### SCB Selection

Here the profile position of the up to 60 definable SCBs can be selected and configured.

#### Connected

This should be activated only after the Solar-Log Base and SCB data connection has been established and the devices communicate with each other.

#### In Operation

This should only be activated when the PV plant feeds into the grid.

#### Name

Here you enter the names of the individual SCBs. We recommend assigning unique names to ensure the correct assignments.

#### Address (0-255)

Enter the bus address for each SCB that was assigned to the device during the SCB configuration. We recommend starting with 1 and continuing in a consecutive and ascending order to maintain a better overview.

#### Model

The model of the SCB that is to be applied to this confirmation can be selected here via a pull-down menu.

#### Monitoring parameters from

The inverters monitoring parameters are applied

by the assignment to an inverter. Several SCBs can be assigned to an inverter. This method is possible because string monitoring is not possible with central inverters and for this reason monitoring parameters are not required. The SCB monitoring parameters can be modified in the Configuration | Notifications | Power & Failure menu.

#### **Analog Channels**

Logging of the individual strings can be activated and deactivated from Analog Channels.

| nalog channels      |           |  |
|---------------------|-----------|--|
| Chanel / string no. | Rctivated |  |
| I                   |           |  |
| 2                   |           |  |
| 3                   |           |  |
|                     |           |  |

Example image with activated analog channels

#### **Digital Channels**

Logging of the SCB's available status channels can be activated and deactivated from Digital Channels.

| Chanel / string no. | Туре | Activated |
|---------------------|------|-----------|
| 25                  | INPO |           |
| 26                  | INP1 | 2         |
| 27                  | INP2 |           |
| 28                  | INP3 |           |

Example image with activated digital channels

After configuring the SCB, click on Save.

## **3.2 Checking the SCB Configuration**

After the SCB has been successfully installed and activated, the Solar-Log Base immediately starts to receive data from it. Go to SCB Monitor to check the installation and data. And then go to Diagnosis | Components | SCB Monitor. Each SCB can be selected in this section from the drop-down menu in the String Overview. The measured values from all of the SCBs are displayed in the table below.

A table with the following columns is found under Measurement from (see the figure below).

- Analog no.
  - Type
  - Value
- Digital no.
  - Type
  - Value

The measurements themselves occur on a regular 15-second cycle. The time of the last measurement is displayed under Measurement from.

#### Туре

The data type of the particular channel (e.g., analogue channel current, total power, internal temperature, total voltage etc.) is displayed.

#### Value

The last measured values of the particular channel are displayed here.

| SO METER SOB MONT               | OR WIRELESS PACKAGE RS485 EXTENSIO | N MODULES                     |
|---------------------------------|------------------------------------|-------------------------------|
| SCB String Overvie              | W                                  |                               |
| Device                          | 0: SCB Kernel                      | *                             |
| Measurement from                | 1 26.09.24 09:16:45                |                               |
| Analog no.                      | Туре                               | Value                         |
| 1                               | Current (string)                   | no data                       |
| 2                               | Current (string)                   | no data                       |
| 3                               | Current (string)                   | no data                       |
|                                 | Current (string)                   | no data                       |
| 4                               | Тура                               | Value                         |
| 4<br>Digital no.                | туре                               |                               |
| 4<br>Digital no.                | INPO                               | no data                       |
| 4<br>Digital no.<br>1<br>2      | INP0<br>INP1                       | no data                       |
| 4<br>Digital no.<br>1<br>2<br>3 | INP0<br>INP1<br>INP2               | no data<br>no data<br>no data |

Example image of an SCB string overview without values

## 4 Displaying and Monitoring String Data

A precise graphical evaluation of the SCB string data, as well as the error and monitoring messages can be realized in the Solar-Log WEB Enerest<sup>™</sup> (see example illustration).

Further information can be found on our homepage under **Products & Solutions**.

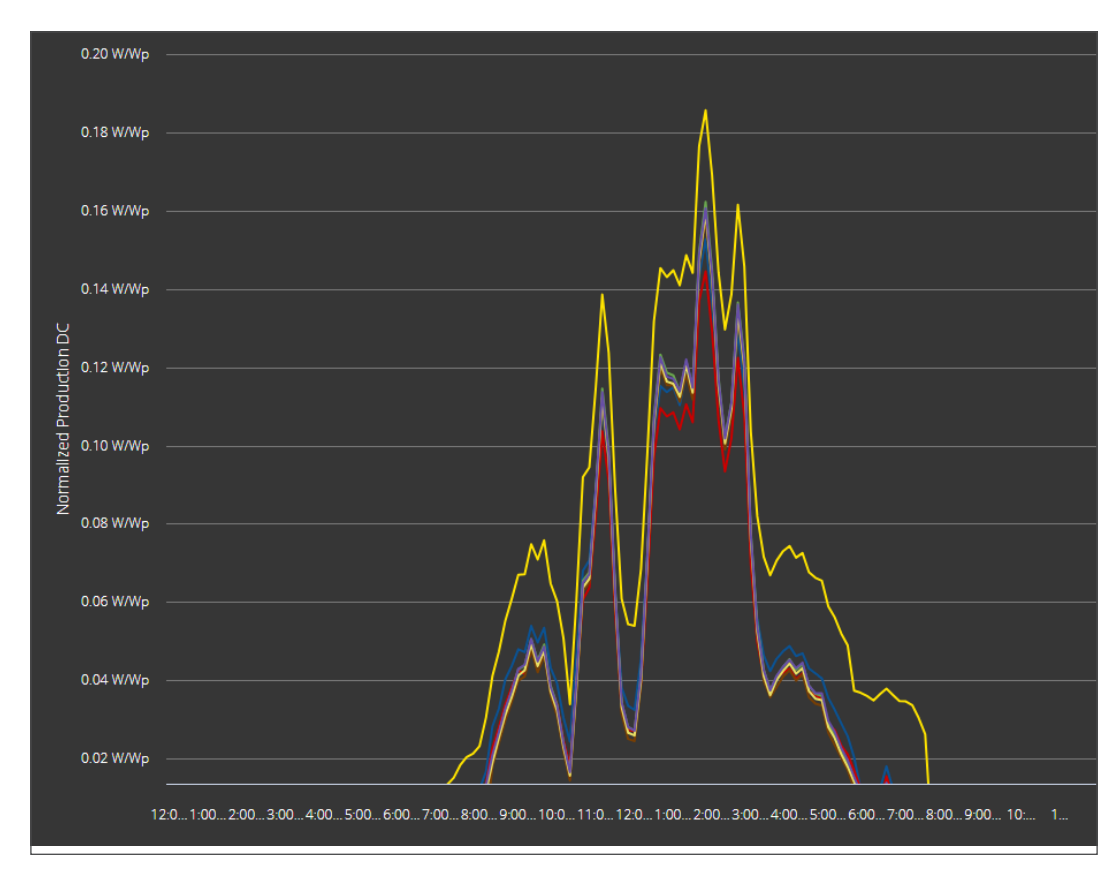

Example of String Display in the Solar-Log WEB Enerest™

Solar-Log GmbH Fuhrmannstraße 9 72351 Geislingen-Binsdorf Germany Tel: +49 (0)7428/4089-300 info@solar-log.com www.solar-log.com www.solar-log.com The copyright of these instructions remains with the manufacturer. No part of these instructions may be reproduced in any form or processed, duplicated or distributed using electronic systems without the written consent of Solar-Log GmbH.

Non-compliance resulting in contradiction of the above-mentioned specifications shall result in obligation to provide compensation for damages.

Subject to change without notice.

Solar-Log GmbH cannot guarantee the accuracy or completeness of the information provided and expressly refuses to accept liability for any errors or omissions in such information.

All brands and trademarks contained in this manual are the sole property of the respective manufacturer, which we respect and recognize herewith. In many countries, the designation "Speedwire" is a registered trademark of SMA Solar Technology AG.

Solar-Log GmbH assumes no liability for printing errors.

# ( J) Solar-Log™